Download the **"Libby"** app <u>for your device</u> from the **"Apple App Store"** or **"Google Play"** and open the app.

Tap on "Yes"

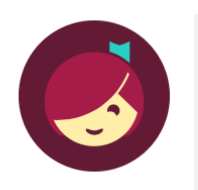

Welcome! Thousands of public libraries offer ebooks and audiobooks (for free!) in Libby. Let me ask you a few questions, to guide you to your library.

First question: do you have **a library card**?

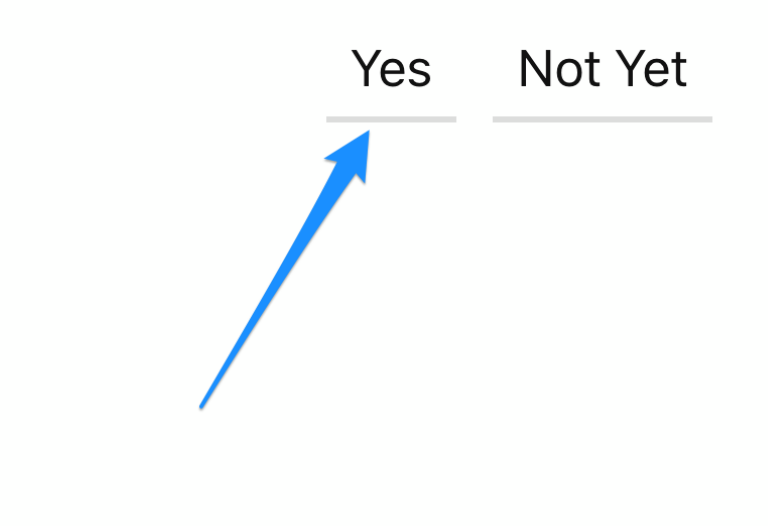

Tap on "I'll Search For A Library"

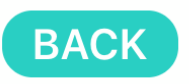

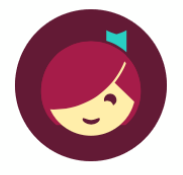

Okay! If you have Libby on another device, you should simply copy your cards across.

Copy From My Other Device

Otherwise, you can look up your library by name or location.

I'll Search For A Library

Of course, there's an easy way. Shall I **guess your library**?

Yes, Guess My Library

Type "City of Armadale" into the box then select "Western Australian Public Libraries"

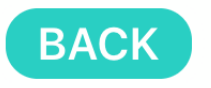

You can search for your library by name or branch location.

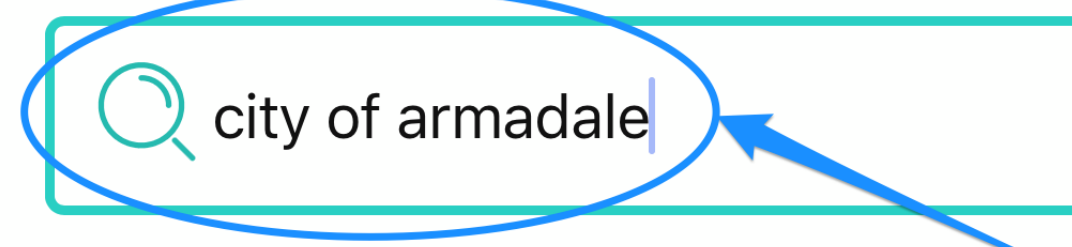

MATCHING LIBRARIES

## Western Australia Public Libraries

**City of Armadale Libraries** Armadale Central Shopping Centre Armadale, Western Australia, Australia

+ 145 MORE BRANCHES

Select "City of Armadale Libraries"

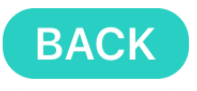

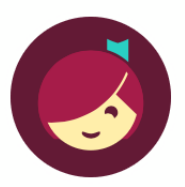

Let's take a moment to sign into your **Western Australia Public Libraries** account. Where do you use your library card?

**City of Armadale Libraries** 

Choose Another Location

I Would Like A Library Card

Skip This Step

Enter your Card Number and tap "Next"

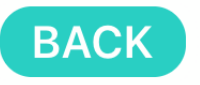

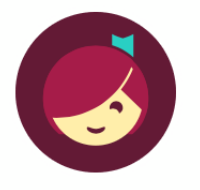

Enter your library account details. (If you need help, <u>get</u> <u>in touch</u>.)

CARD NUMBER

The number printed on your library card, usually under a barcode.

Next

Enter your **Password/Pin** that you set up when you joined the library and tap "Sign In"

| BACK                                                                                       |
|--------------------------------------------------------------------------------------------|
| Enter your library account<br>details. (If you need help, <u>get</u><br><u>in touch</u> .) |
| CL101B                                                                                     |
| PIN                                                                                        |
| Don't know your PIN? Ask your library.                                                     |
| Sign In                                                                                    |

You now have access to Libby

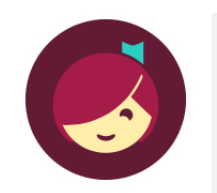

Okay, you're signed in! Here is your library card.

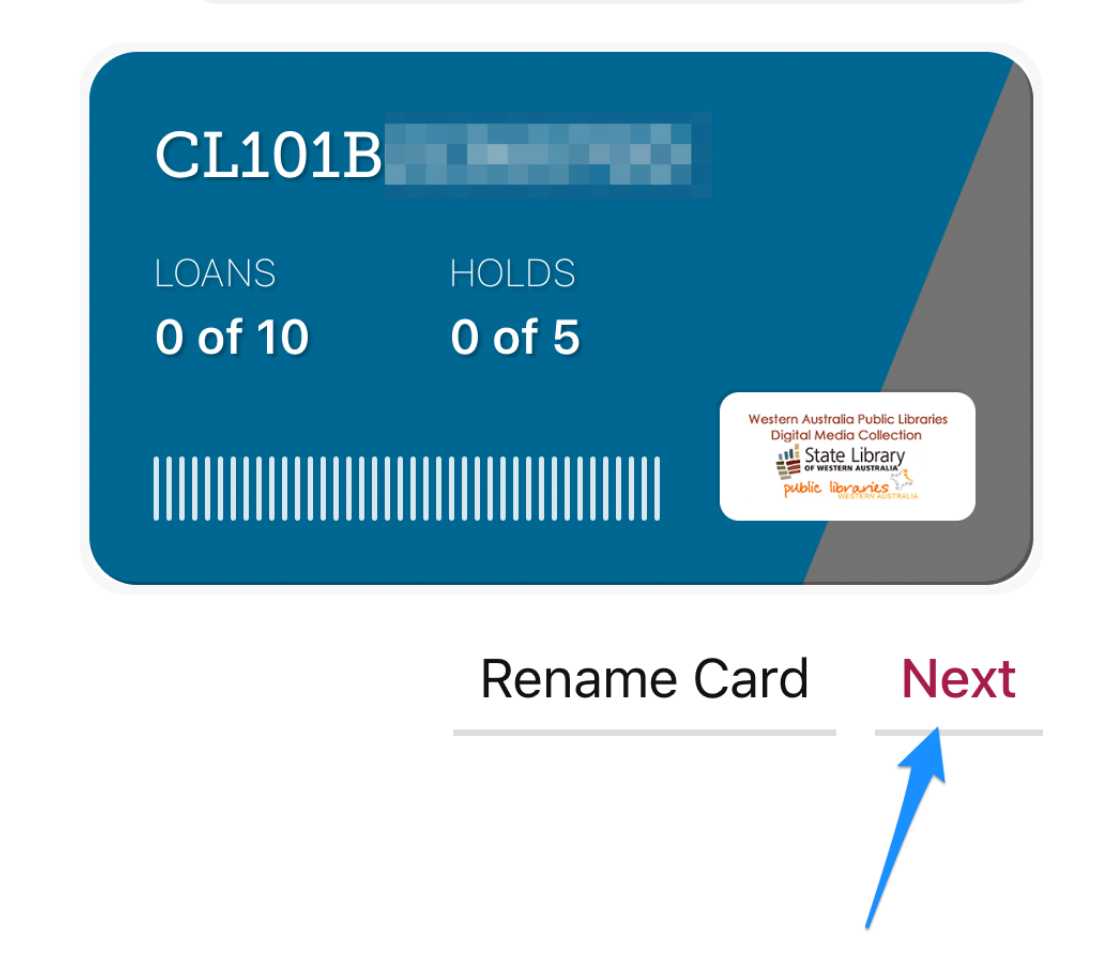

You're ready to find your next great read! If you have a specific title or author in mind, tap the **"Search For A Book"** 

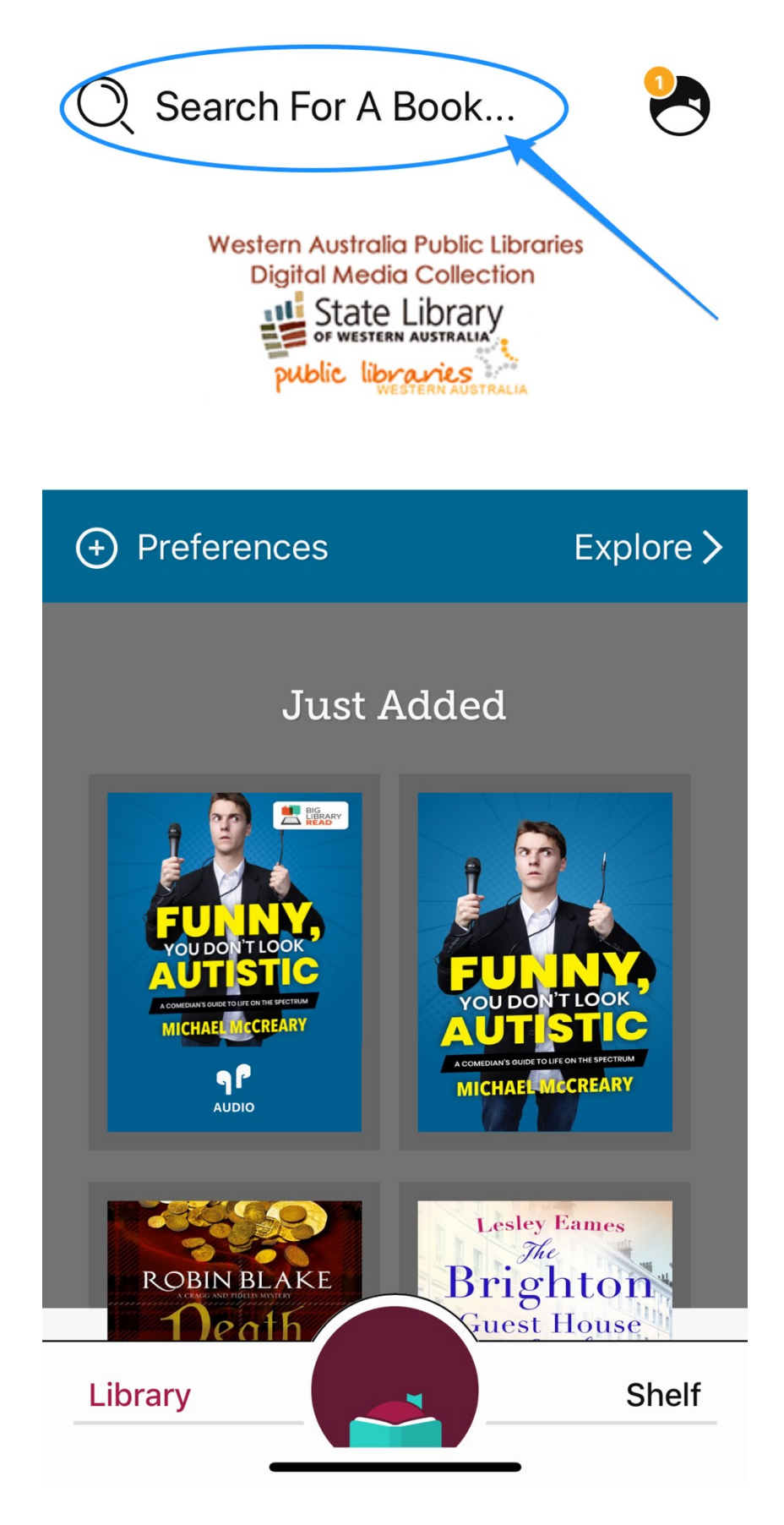

Enter your search terms and tap "Search"

| Q Harry                               |         | 🛛 Cancel     |  |
|---------------------------------------|---------|--------------|--|
|                                       |         | More Options |  |
| Harry Pott                            | Series  |              |  |
| Harry Bosch Series                    |         |              |  |
| Harry Potter and the Sorcerer's Title |         |              |  |
| Harry Potter and the Chamber Title    |         |              |  |
| Harry Potter and the Prisoner o Title |         |              |  |
| Harry Potter and the Goblet of Title  |         |              |  |
| Harry Potter and the Order of t Title |         |              |  |
| Harry Hole                            | Series  |              |  |
| Harry Dotter and the Half-Rlood Title |         |              |  |
| q w e                                 | erty    | u i o p      |  |
| as                                    | d f g h | jkl          |  |
| δZ                                    | xcvb    | n m 💌        |  |
| 123                                   | space   | search       |  |
|                                       |         | Ŷ            |  |

Once you have results, tap the **cover** to select a book. If a title isn't available, tap **"Place Hold"** 

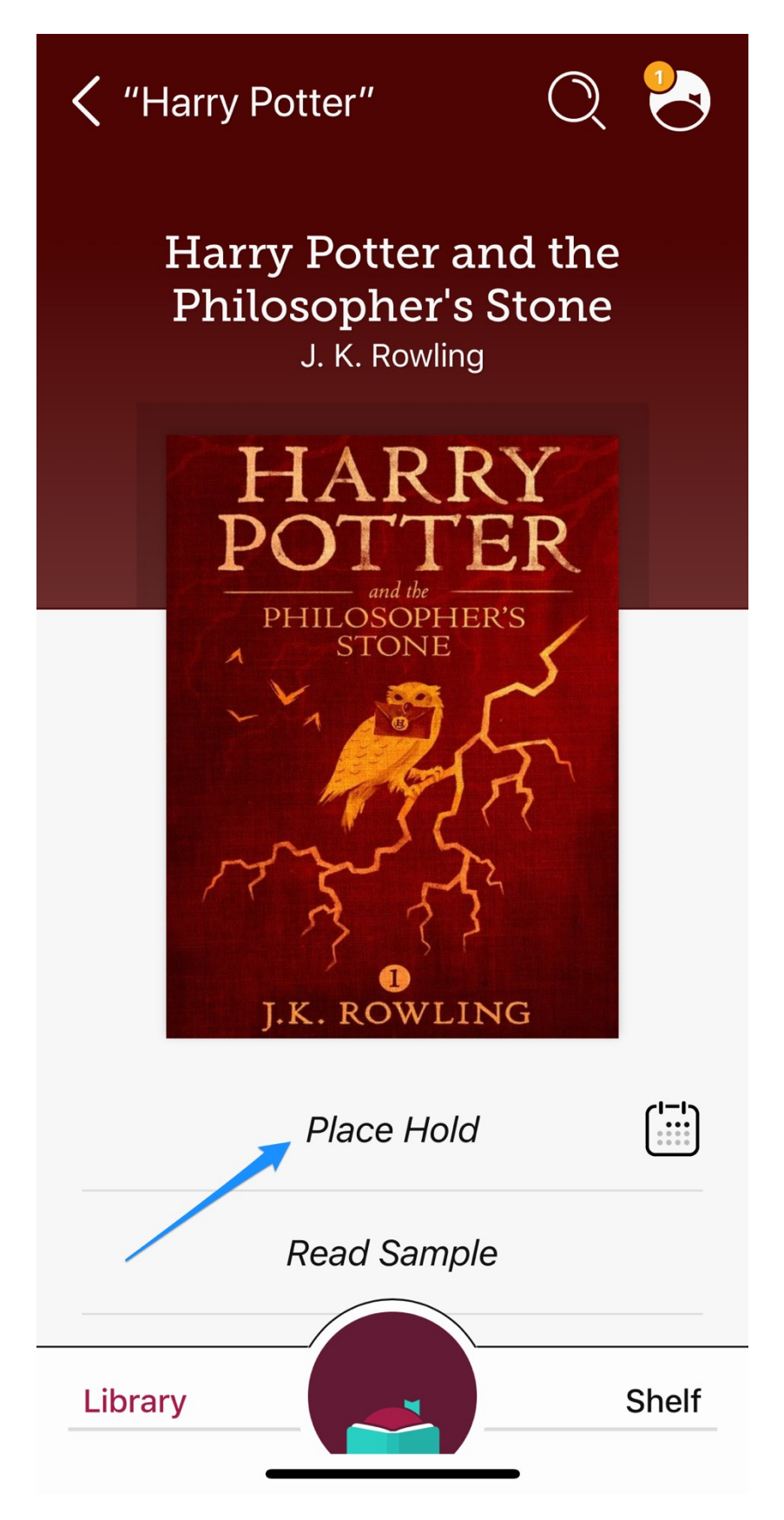

Then tap "Place Hold" to place your reservation

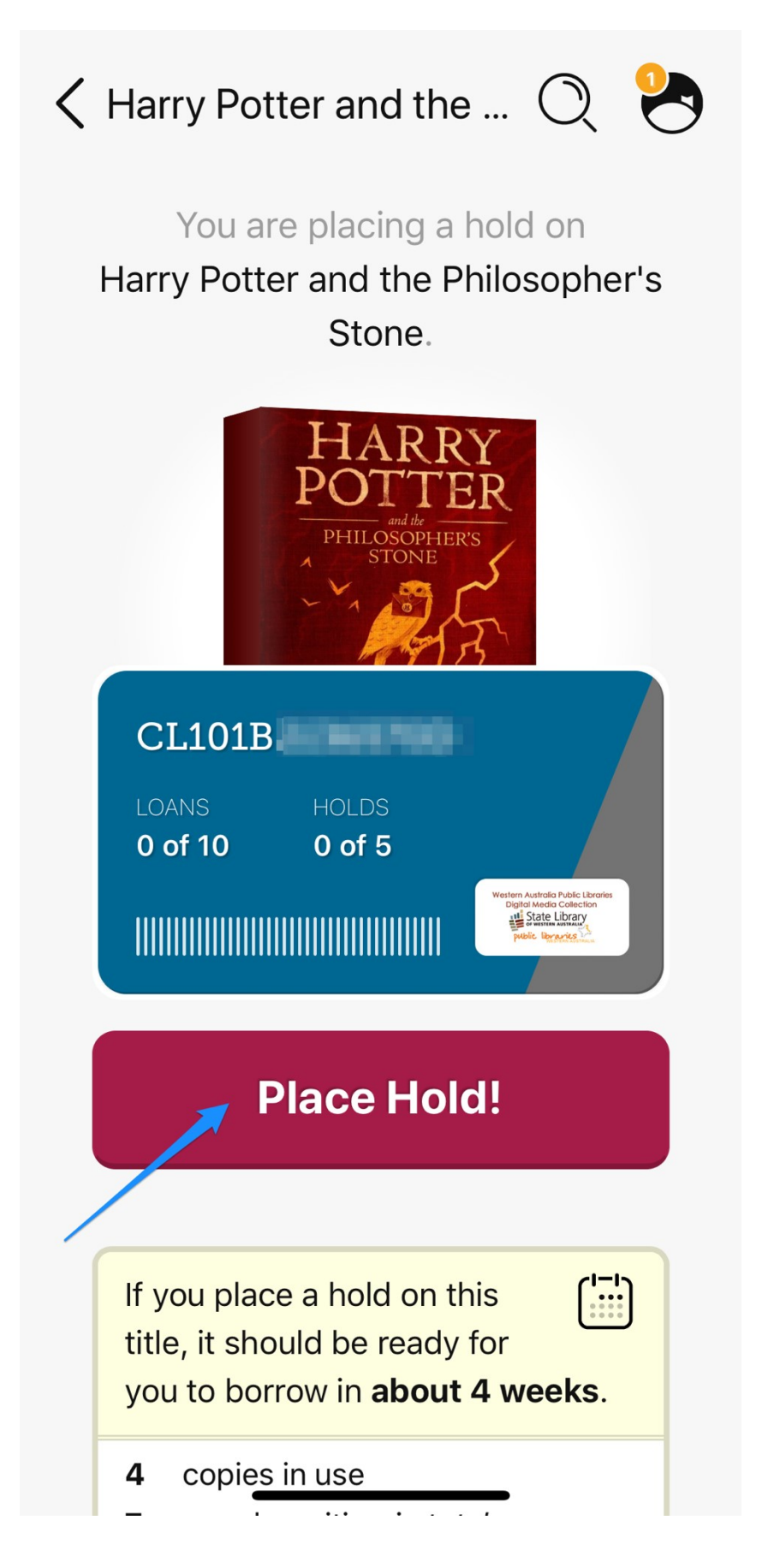

If the title is available tap "Borrow"

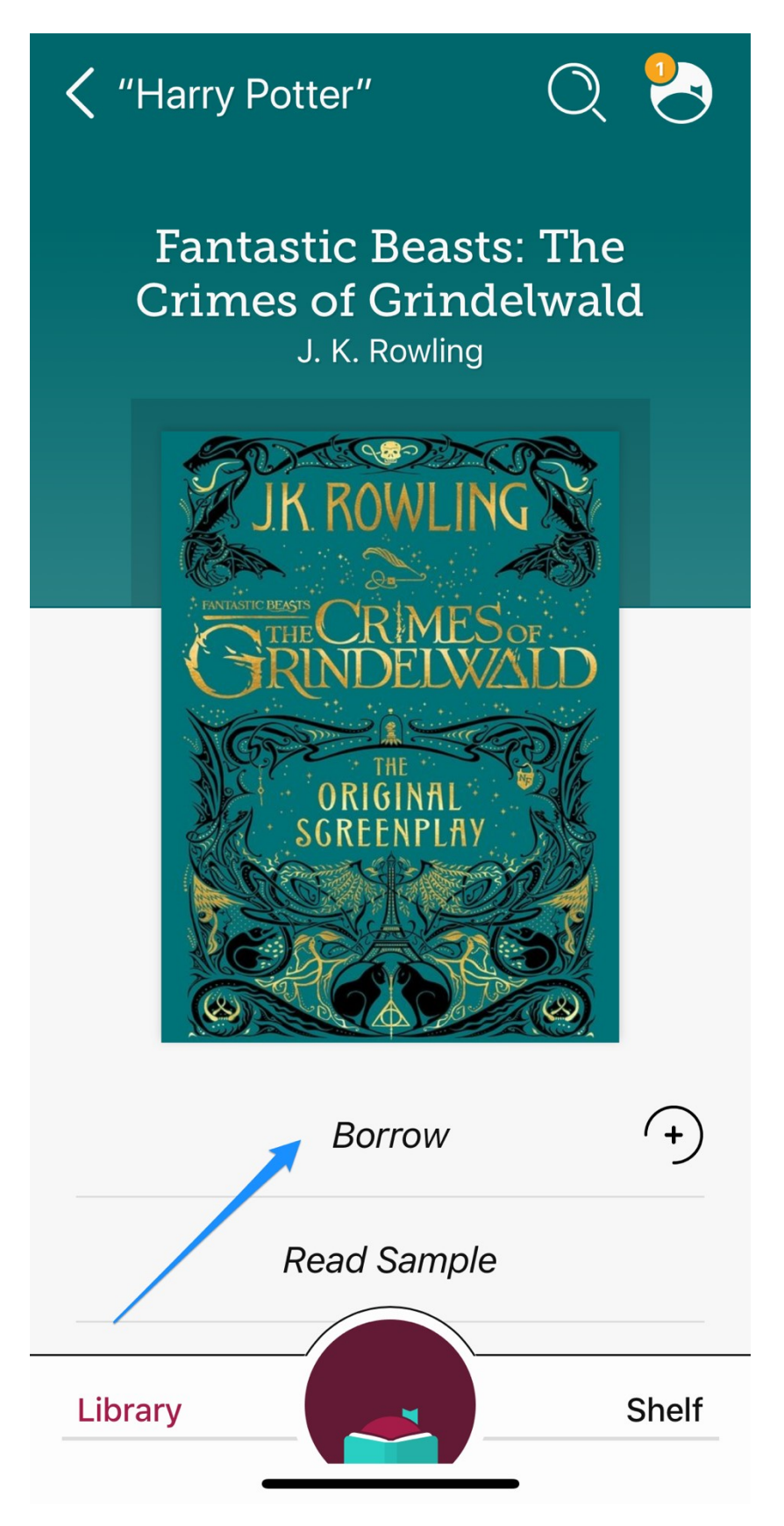

Then tap **"Borrow"** to confirm

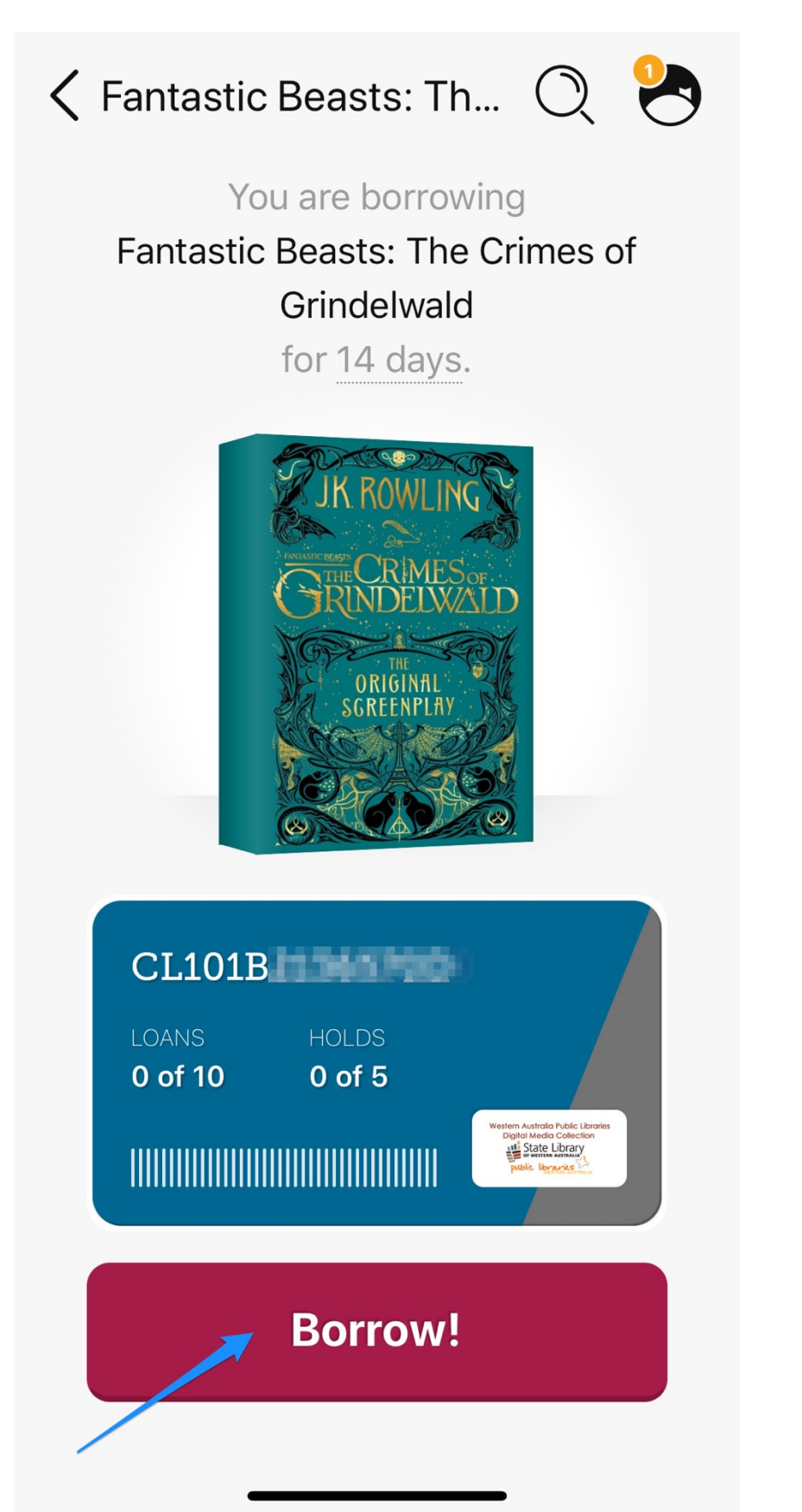

You can either tap **"Open Book"** to start reading immediately, or tap **"Keep Browsing"** or "**Go to Shelf**"

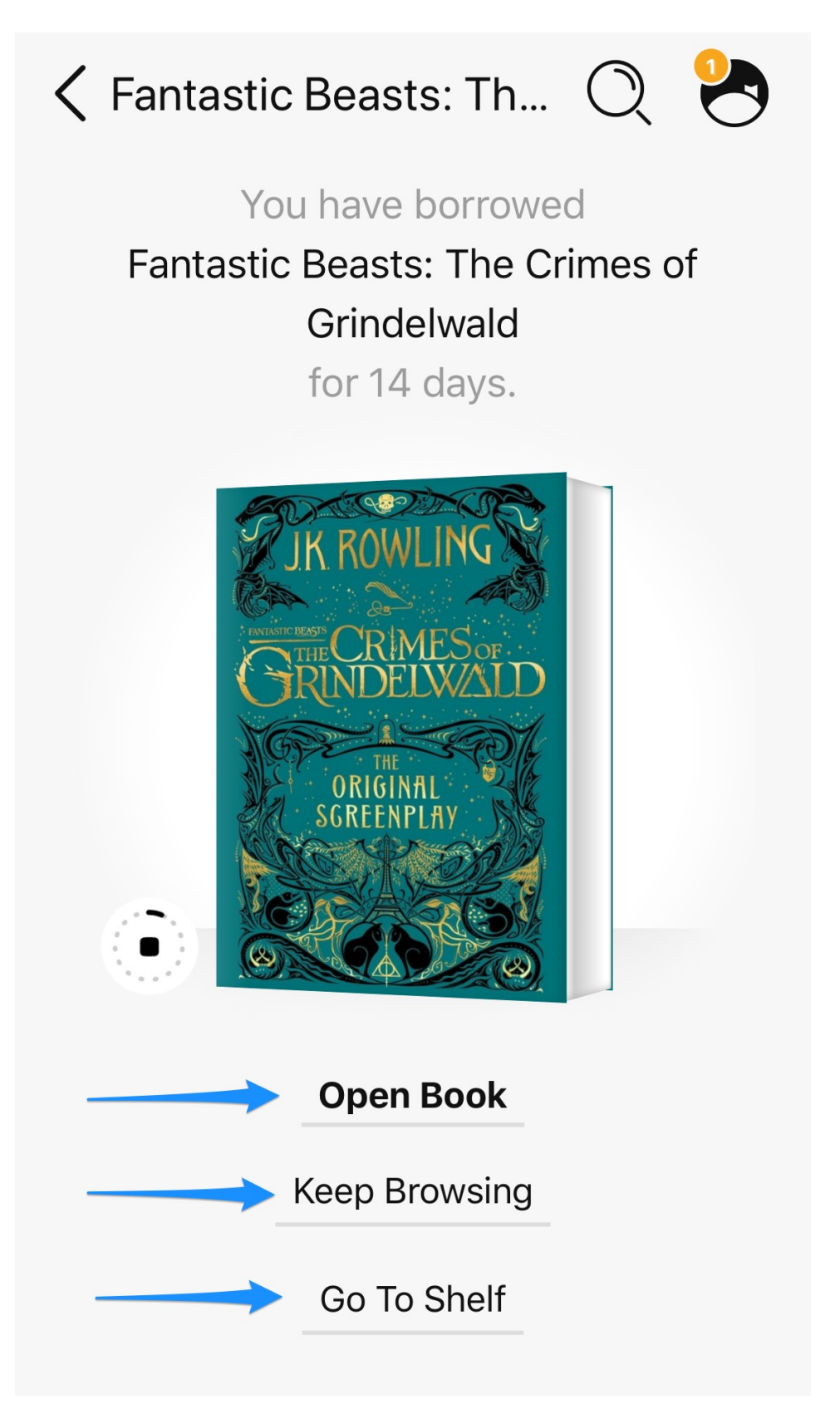